# آموزش پایگاه اطلاعات داده و منابع Science Direct معاونت پژوهشی بیمارستان امام رضا(ع)

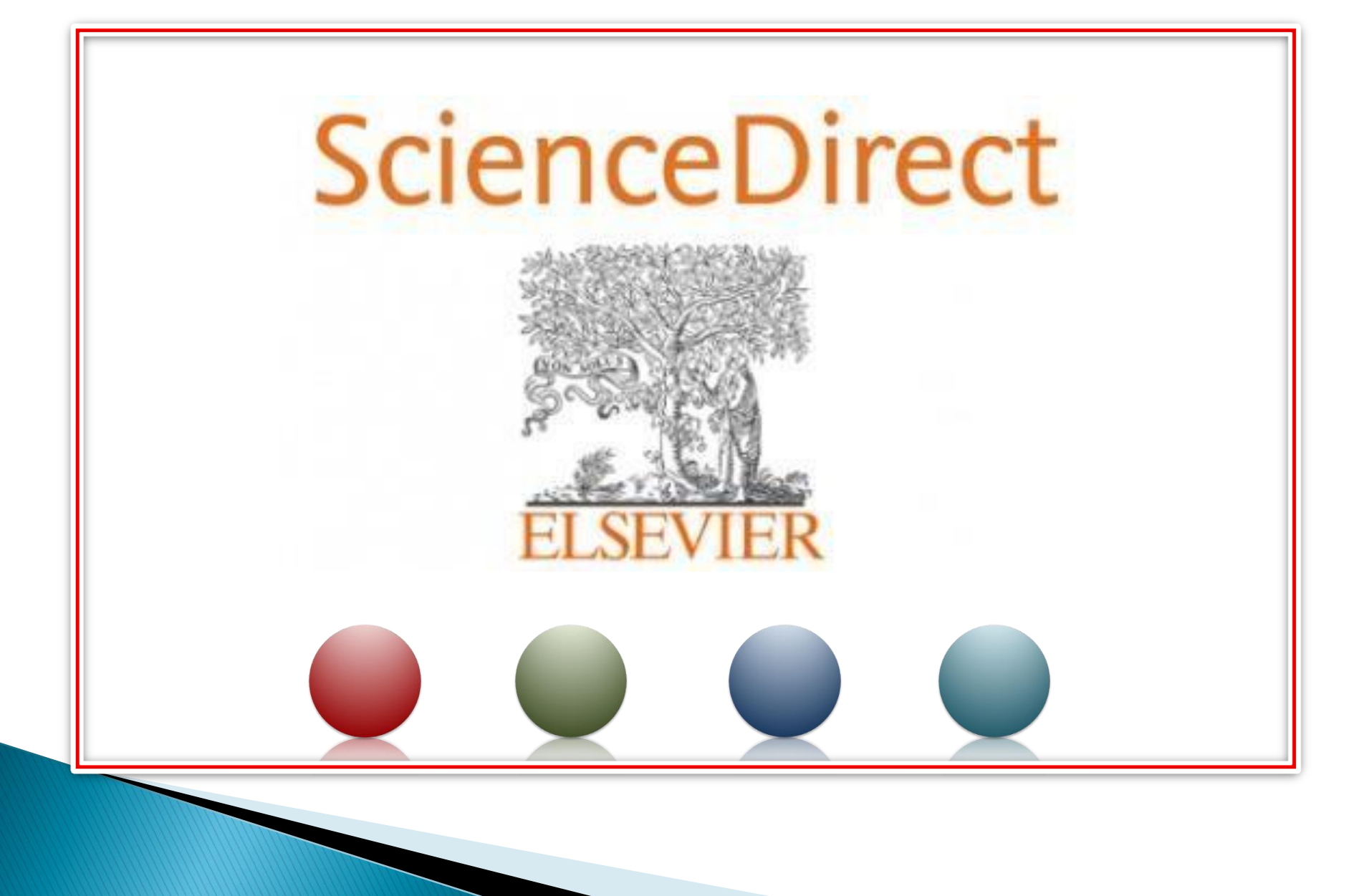

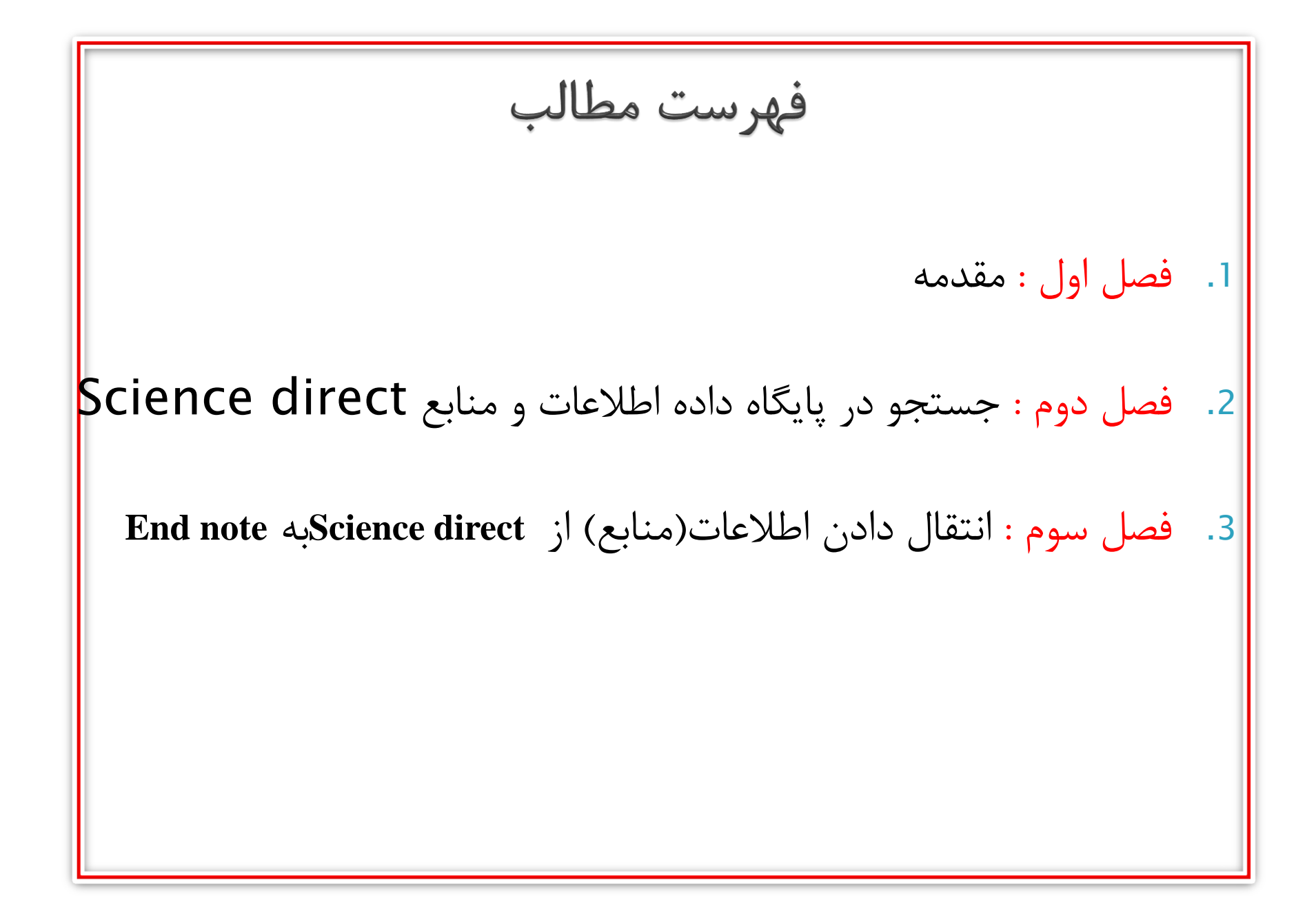

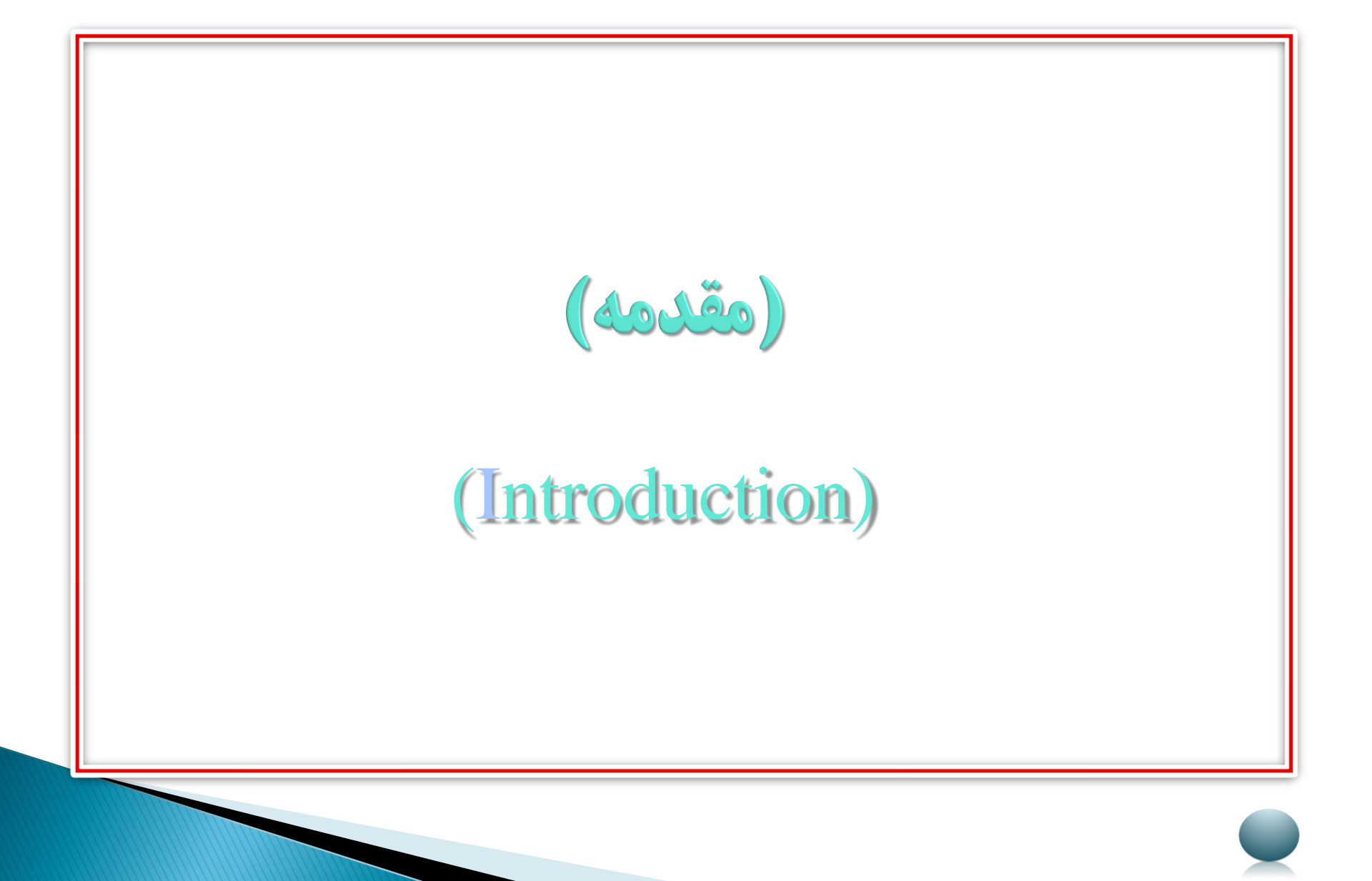

## 🔲 آموزش پایگاه اطلاعات داده و منابع Science direct

مشرکت Elsevire یک شرکت چند رسانه ای پیشرو برای ارایه محصولات خود به صورت أنلاین در سراسر دنیا است این شرکت در بخش های علوم علوم اجتماعی تکنولوژی و پزشکی يايگاه هايي را ارايه ميدهد كه از جمله اين يايگاه ها ميتوان به Science direct و Scopus اشارہ نمود. از جمله مطالب موجود در ساینس دایرکت میتوان به موارد زیر اشاره کر د : √بیش از ۲۰۰۰ ژورنال √بیش از ۲۵۰۰۰ کتاب و آثار مرجع

## 🔲 آموزش پایگاه اطلاعات داده و منابع Science direct

- پوشش موضوعی آن عبارت است از : 🗸 علوم يزشكي 🗸 علوم کشاورزی 🗸 روان شناسی 🗸 علوم اجتماعی 🗸 دامیزشکی و..... http://www.sciencedirect.com این یایگاه داده ای از طریق ادرس قابل دسترسی میباشد ا کلیک بر روی گزینه Journals and books میتوان مقالات و کتاب
  - های زیر مجموعه science direct را جست و جو نمود.

# 🗋 آموزش پایگاه اطلاعات داده و منابع Science direct

#### :Registering

|       | Create account 1                                                                     |
|-------|--------------------------------------------------------------------------------------|
|       |                                                                                      |
| Scier | nceDirect Journals & Books ⑦ Create account Sign in                                  |
|       | Search for peer-reviewed journals, articles, book chapters and open access content.  |
| [     | Keywords  Author name  Journal/book title  Volume  Issue  Page  Q    Advanced search |
| D     | iscover more with ScienceDirect                                                      |
| Ŵ     | Receive personalized recommendations based on<br>your recent signed-in activity      |
| 0     | View your reading history                                                            |
| л     | Create publication and search alerts                                                 |

## 🗋 آموزش پایگاه اطلاعات داده و منابع Science direct

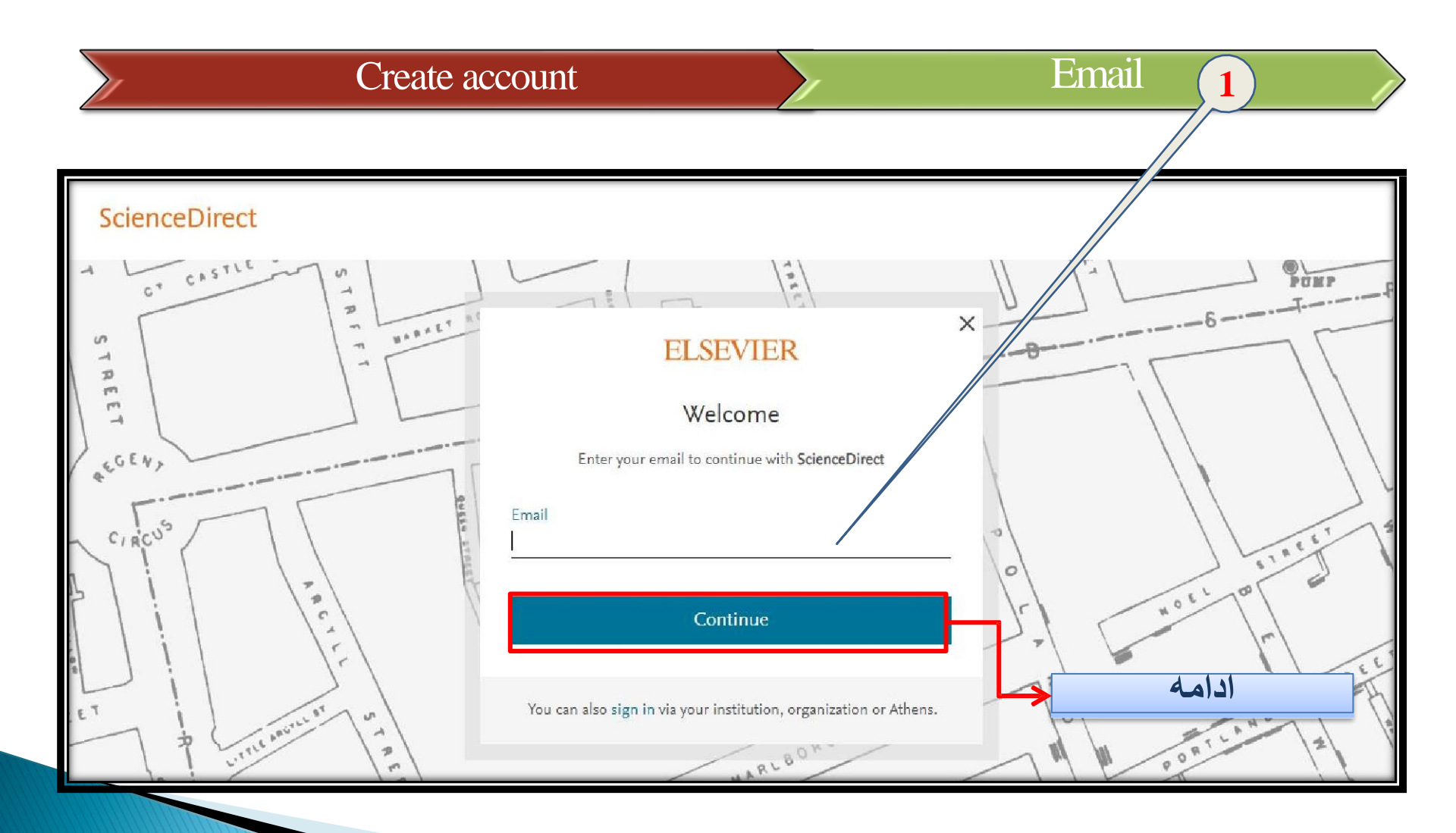

## Science direct آموزش پایگاه اطلاعات داده و منابع Science direct

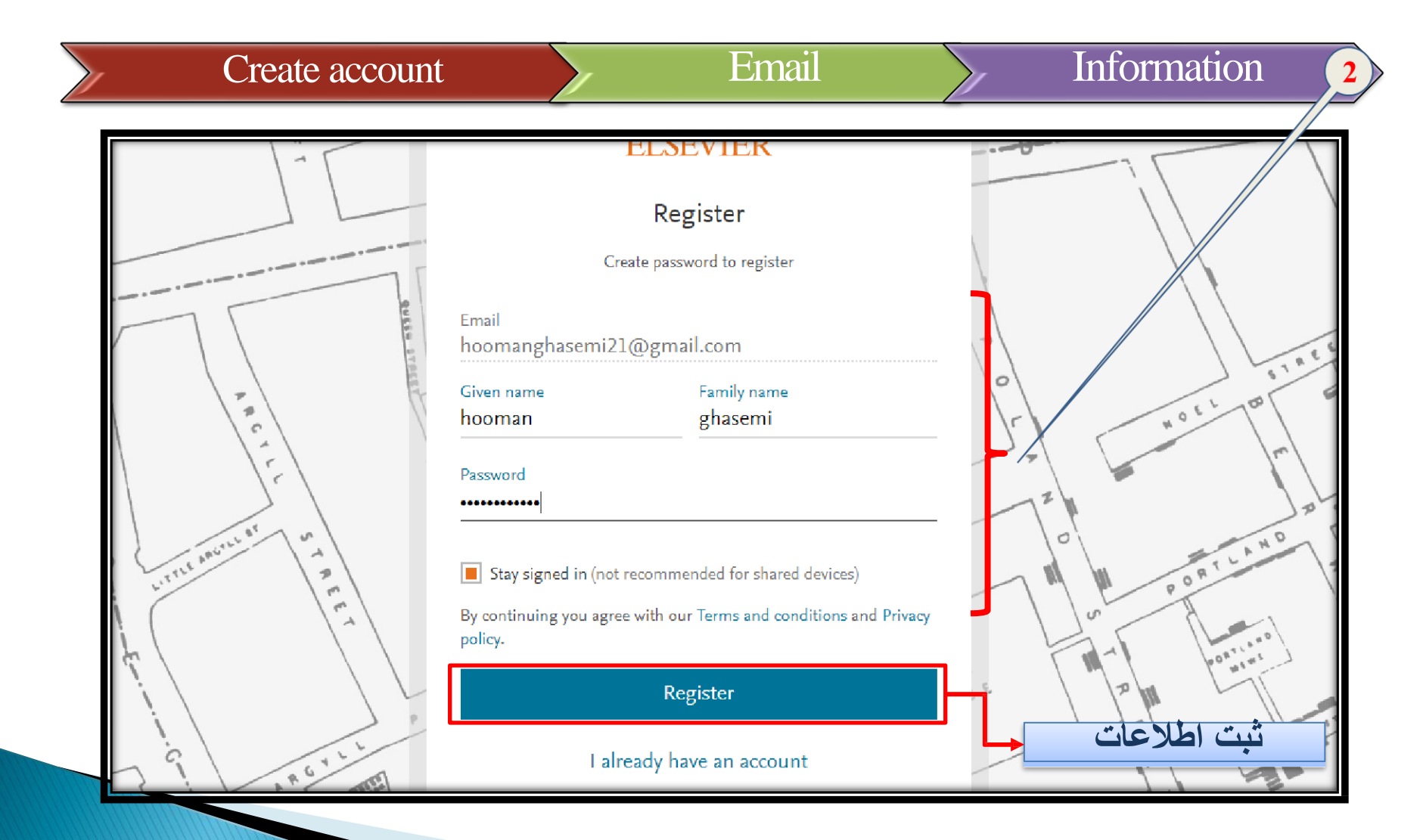

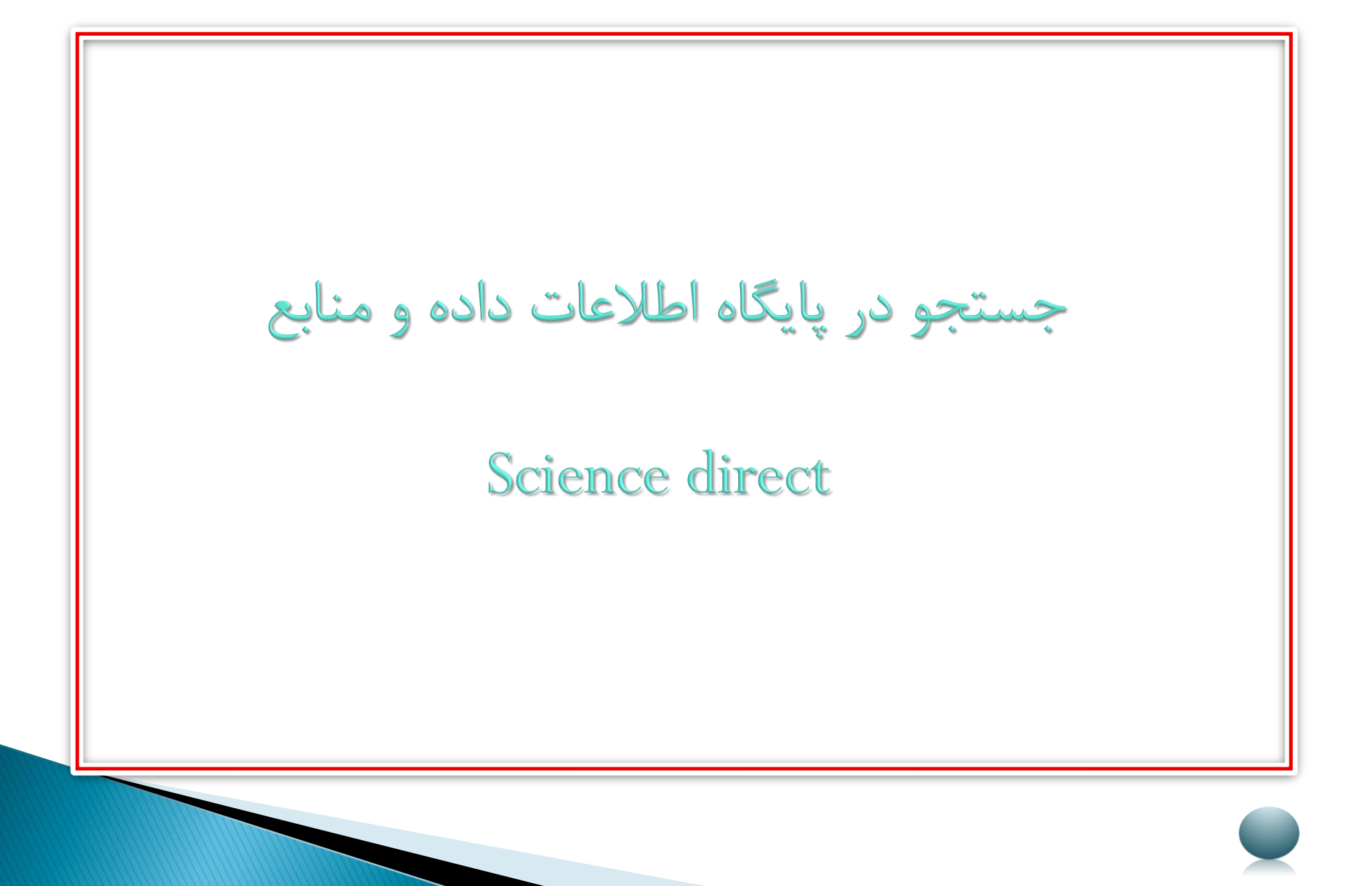

#### Science direct جستجو در پایگاه اطلاعات داده و منابع

در این پایگاه دو روش جستجو داریم شامل:

- Quick search .1
- Advanced search .2

#### :Quick search >

در این نوع جستجو میتوان با استفاده از لاین های کلید واژه نام نویسنده نام ژورنال یا کتاب و اطلاعات مربوط به ژورنال یا کتاب (جلد نوبت چاپ و صفحه ) منبع یا منابع مدنظر را یافت.

## Science direct جستجو سريع در پايگاه اطلاعات داده و منابع Science direct

|                | 1Keyword2Search                                                          |
|----------------|--------------------------------------------------------------------------|
|                |                                                                          |
|                |                                                                          |
| ScienceDirect  | Journals & Books ⑦ Create account Sign in                                |
| Search for pee | er-reviewed journals, articles, book chapters and open access content.   |
| Keywords       | Author name  Journal/book title  Volume  Issue  Page  Q  Advanced search |

#### Never lose track of an interesting article

Your Reading History will remember what you've read, so you don't have to.

Register for free >

جستجو در پایگاه اطلاعات داده و منابع Science direct

#### : Advanced search >

- Find articles with these terms : با وارد کردن کلید واژه های مد نظر در این لاین تمام منابعی که شامل کلید واژه میشوند یافته میشود.
- In this journal or book : با وارد كردن نام ژورنال جست وجو بر اساس آن انجام میپذیرد.
  - 3. Year: در این لاین میتوان سال را تعیین نمود.
  - 4. Authors : در این لاین میتوان نام نویسندگان را تعیین کرد.
- 5. Author affiliation: در این لاین میتوان وابستگی نویسنده به مراکز تحقیقاتی را تعیین نمود.
- 6. Title abstract or author specified key word يا جست وجو كليد واژه های مدنظر در این لاین تنها منابعی که این کلید واژه ها در title , abstract , author های مدنظر در این لاین تنها منابعی که این کلید واژه ها در specified keyword آن ها وجود دارد یافته خواهند شد

□ جستجو در پایگاه اطلاعات داده و منابع Science direct

- .7. Title: جست وجو فقط در عنوان انجام ميپذيرد.
- 8. Volume issue page: پس از وارد کردن نام ژورنال میتوان با بیان جلد نوبت چاپ وصفحه مد نظر جستجوی دقیق تری انجام داد.
  - 9. Doi, issn : میتوان بر اساس کد الکترونیک مقاله یا بر اساس issn (کد) ژورنال جستجوی دقیق تری انجام داد .
  - 10. در قسمت پایین صفحه میتوان نوع منبع مد نظر (ژورنال کتاب و...) را تعیین نمود.

جستجو در پایگاه اطلاعات داده و منابع Science direct

- برای جستجوی پیشرفته میتوان از کلمات و علایم نگارشی زیر استفاده نمود :
  ۱. از عملگر های AND , OR , NOT برای برقراری ارتباط میان کلید واژه
  ها میتوان استفاده نمود.
  - II. از کوتیشن برای مشخص کردن اصطلاحاتی که باید در کنار یکیدیگر ظاهر بشوند استفاده میشود. "sleep disorder"
  - III. از پرانتز میتوان برای گروه بندی و مشخص نمودن گروه های مرتبط به هم استفاده نمود. مثال: AND pain (cancer OR neoplasm)

جستجو در پایگاه اطلاعات داده و منابع Science direct

 در سمت چپ صفحه نتایج جست وجو قسمتی به نام refine by وجود دارد که در آن مقالات بر اساس تقسیم بندی های زیر دسته بندی شده آند : سال چاپ .1 (article review, book, encyclopedia,...) نوع منبع .11 نام ژورنال ..... سطح دسترسی .IV

جستجو پیشرفته در پایگاه اطلاعات داده و منابع Science direct

| 1 Advanced search                                                                                                    |                                                         |  |  |  |  |  |
|----------------------------------------------------------------------------------------------------|---------------------------------------------------------|--|--|--|--|--|
|                                                                                                    |                                                         |  |  |  |  |  |
| ScienceDirect                                                                                                    | ournals & Books ⑦ Create account Sign in                |  |  |  |  |  |
| Search for peer-reviewed journals, articles, book chapters and operative      Keywords      Author name      Journal/book title | en access content.<br>Iume Issue Page Q Advanced search |  |  |  |  |  |
| Never lose track of an interesting article<br>Your Reading History will remember what you've read, so you don't have to.        |                                                         |  |  |  |  |  |

#### Science direct جستجو پیشرفته در پایگاه اطلاعات داده و منابع Science direct

| $\rightarrow$                                |                                   | 2 Topic               |         |                   |   |
|----------------------------------------------|-----------------------------------|-----------------------|---------|-------------------|---|
|                                              |                                   |                       |         |                   |   |
| Advanced Search                              | Find articles with t              | these terms           |         |                   |   |
| Find out more about the new advanced search. | In this journal or b              | book title            | Year(s) |                   |   |
| ther search options                          | Autnor(s)<br>Title, abstract or a | uthor-specified keywo | rds     | Author amiliation |   |
|                                              | Title                             |                       |         |                   |   |
|                                              | Volume(s)                         | lssue(s)              | Page(s) | DOI, ISSN or ISBN |   |
|                                              | References                        |                       |         |                   | ) |

## 🗖 ( جستجو پیشرفته در پایگاه اطلاعات داده و منابع Science direct

| References           |                |                       |
|----------------------|----------------|-----------------------|
|                      |                |                       |
| Article types 🍞      |                |                       |
| Review articles      | Correspondence | Pat nt reports        |
| Research articles    | Data articles  | Pract re guidelines   |
| Encyclopedia         | Discussion     | Produc reviews        |
| Book chapters        | Editorials     | Replication studies   |
| Conference abstracts | Errata         | Short communications  |
| Book reviews         | Examinations   | Software publications |
| Case reports         | Mini reviews   | Video articles        |
| Conference info      | News           | Other                 |

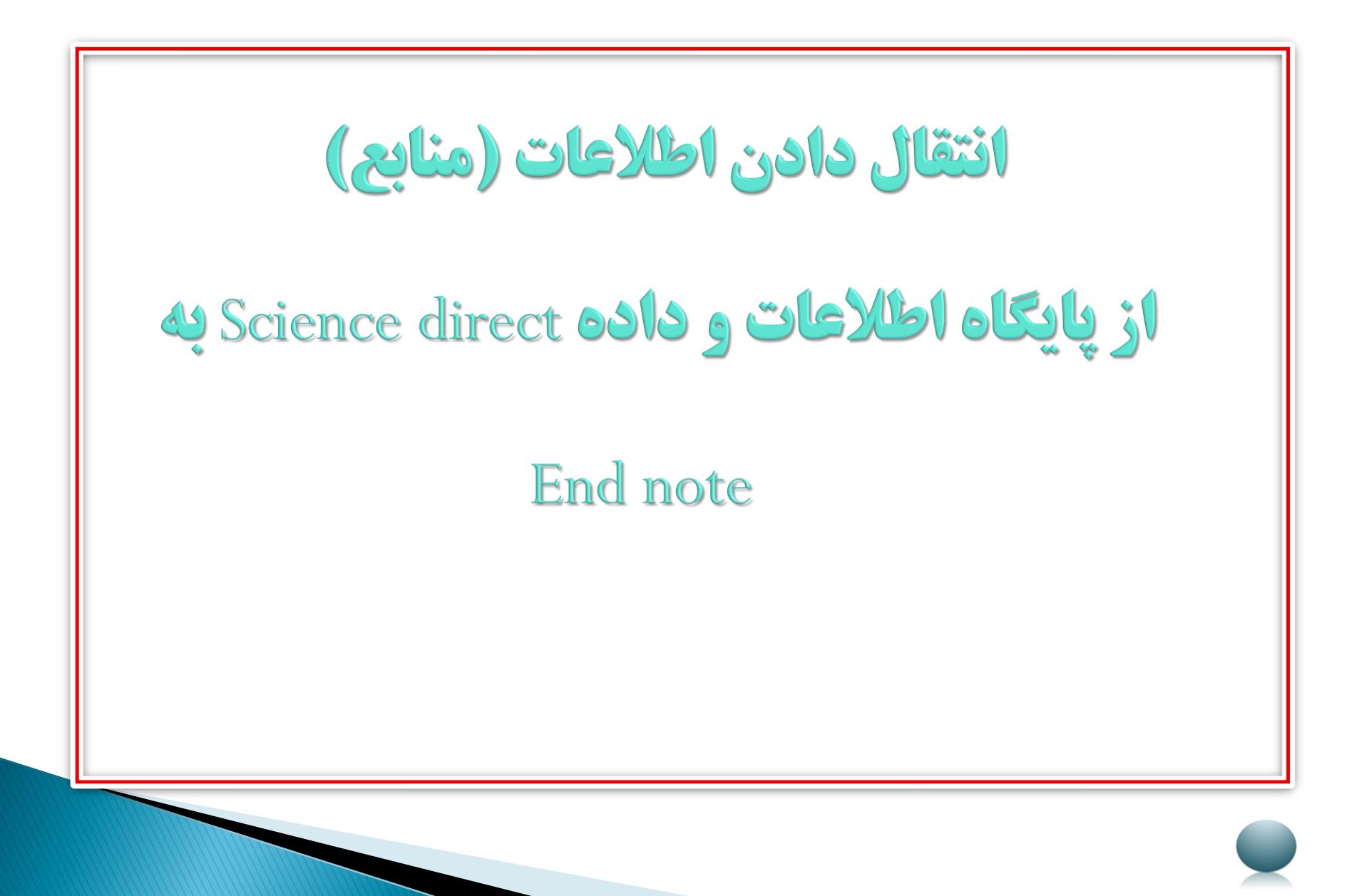

## انتقال منابع از پایگاه اطلاعات و داده Science directبه End note

- ♦ انتقال منابع به اند نوت :
- انتخاب مقاله یا مقالات مد نظر
- ا. کلیک بر روی گزینه Export
- اا. انتخاب گزینه export citation RISو دانلود فایل
  - Import اکردن فایل مربوطه از درون End note

# 🗖 انتقال منابع به End note

|                        | Select 2 Export                                                                                                    |                                   |
|------------------------|----------------------------------------------------------------------------------------------------|-----------------------------------|
|                        |                                                                                                    |                                   |
| ScienceDirect          | Journals & Books                                                                                                    | niloufar darvishi 🔗               |
|                        | Find articles with these terms<br>thyroid disorder OR thyroid disease AND kidney stone OR kidney calcu                                                            |                                   |
|                        | Title, abstract, keywords: thyroid disease OR thyroid dis order AND kidney stone ★<br>Title: thyroid disease OR kidney stone ★<br>ダ Advanced search               |                                   |
| 673 results            | 🚺 🔃 Download 4 articles 🕂 Export                                                                                                    | sorted by <i>relevance</i>   date |
| 📮 Set search alert     | Conference abstract                                                                                                    | דינכ זאן מאידינבאיזייכ אאיזייננ   |
| Refine by:<br>Years    | AUTOIMMUNE THYROID DISEASE<br>Digestive and Liver Disease, Volume 42, Supplement 2, March 2010, Page s113<br>A. Iori, R. Minelli, T. Talic, R. Merli, F. Di Mario | IIS IN PATIENTS WITH              |
| 2019 (24)              | Abstract 🗸 Export 🗸                                                                                                    |                                   |
| 2018 (28)<br>2017 (16) | Book chapter<br>CHAPTER 2: THYROID DISEASE AND MYASTHENIA GRAVIS                                                                                                  |                                   |
| Show more 🗸            | Thyroid Disease and Muscle Dysfunction, 1974, Pages 52–95<br>IAN RAMSAY                                                                                           |                                   |

# 🗖 انتقال منابع به End note

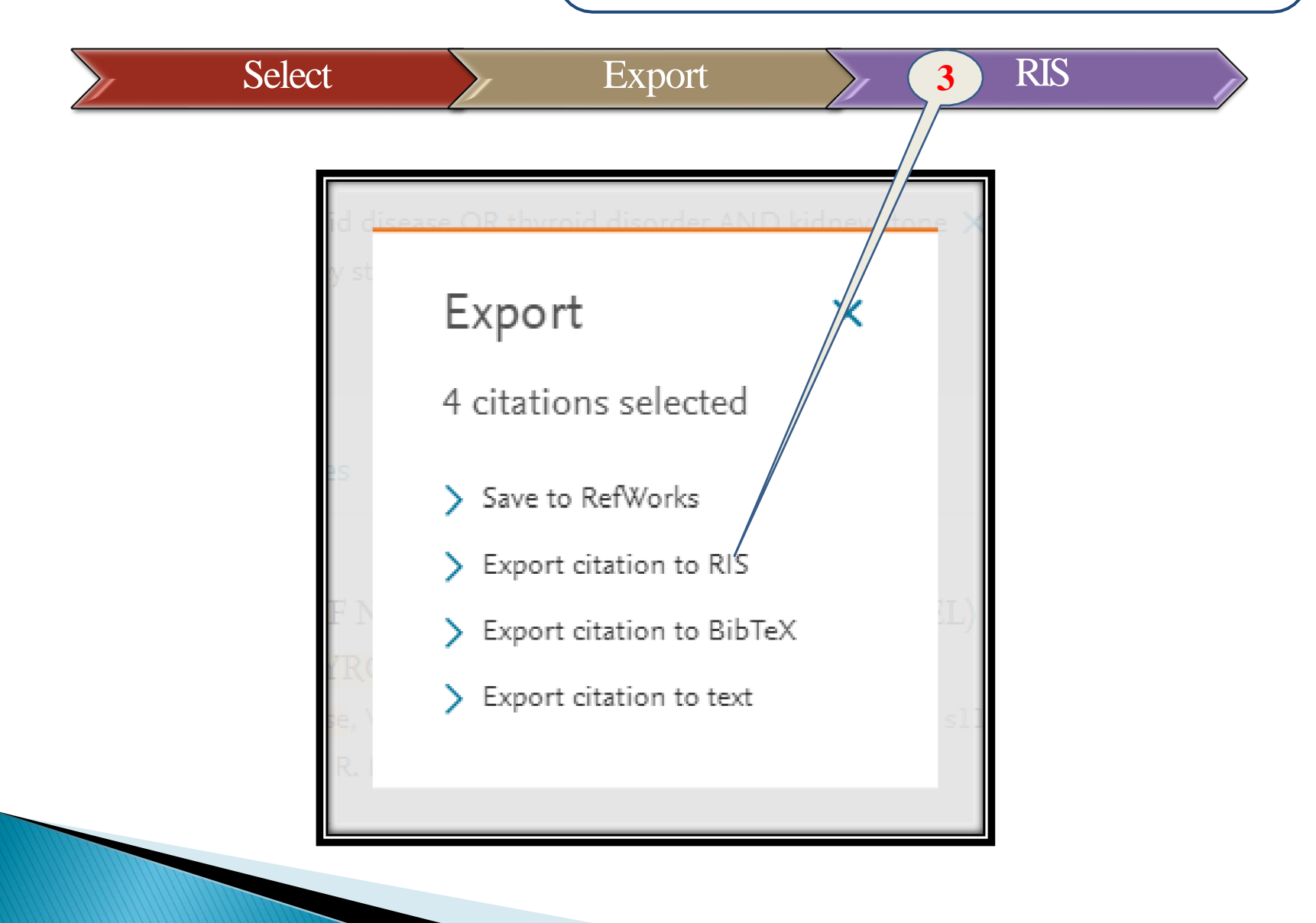

# End of Chapter

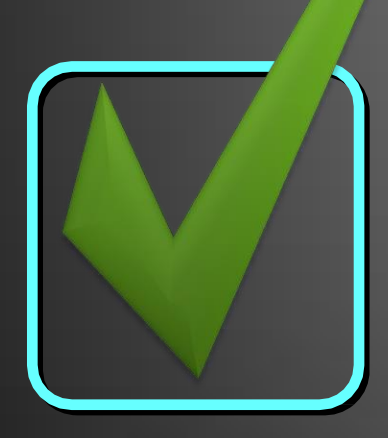